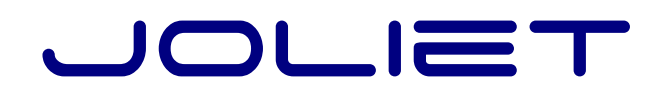

energies renouvelables

# Technical Manual and Installation details

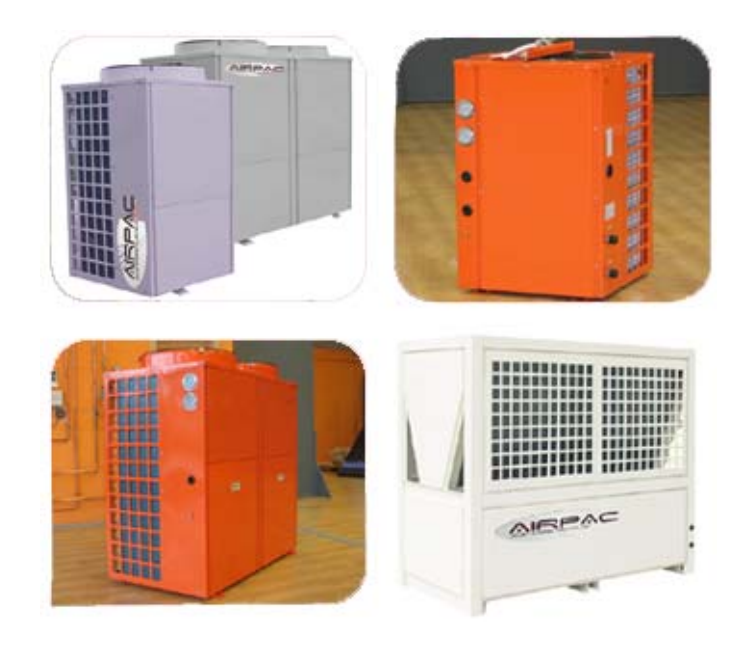

# **AIRPAC**<sup>TM</sup>

# Air source, reversible Heat Pumps with hot water production

with **SIEMENS** controller

The heat pump must be transported in an upright position and stored in at dry area.

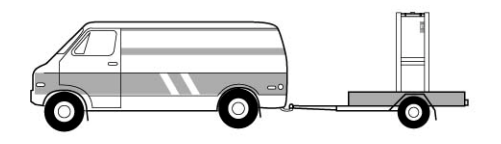

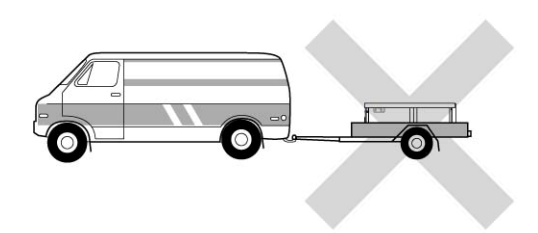

The heat pump must be installed on concrete plinth

If the unit is installed outside please ensure that rain water cannot fall directly on to the heat pump.

Keep a suitable distance between the unit and the building to ensure the normal running and enough maintenance space.

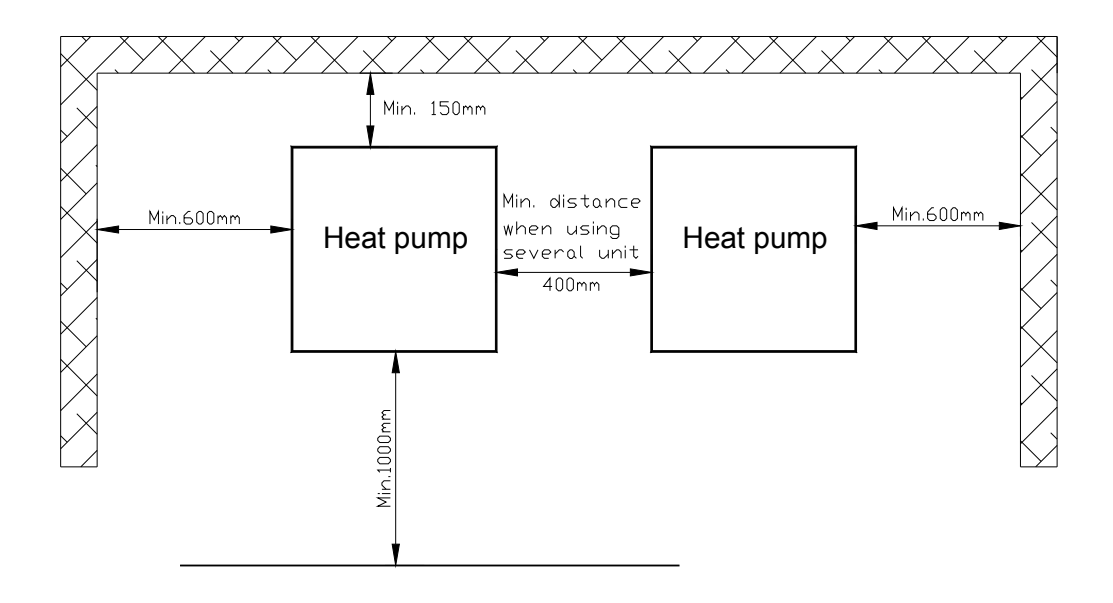

Installation should be carried out according to local regulations by a competent heating engineer.

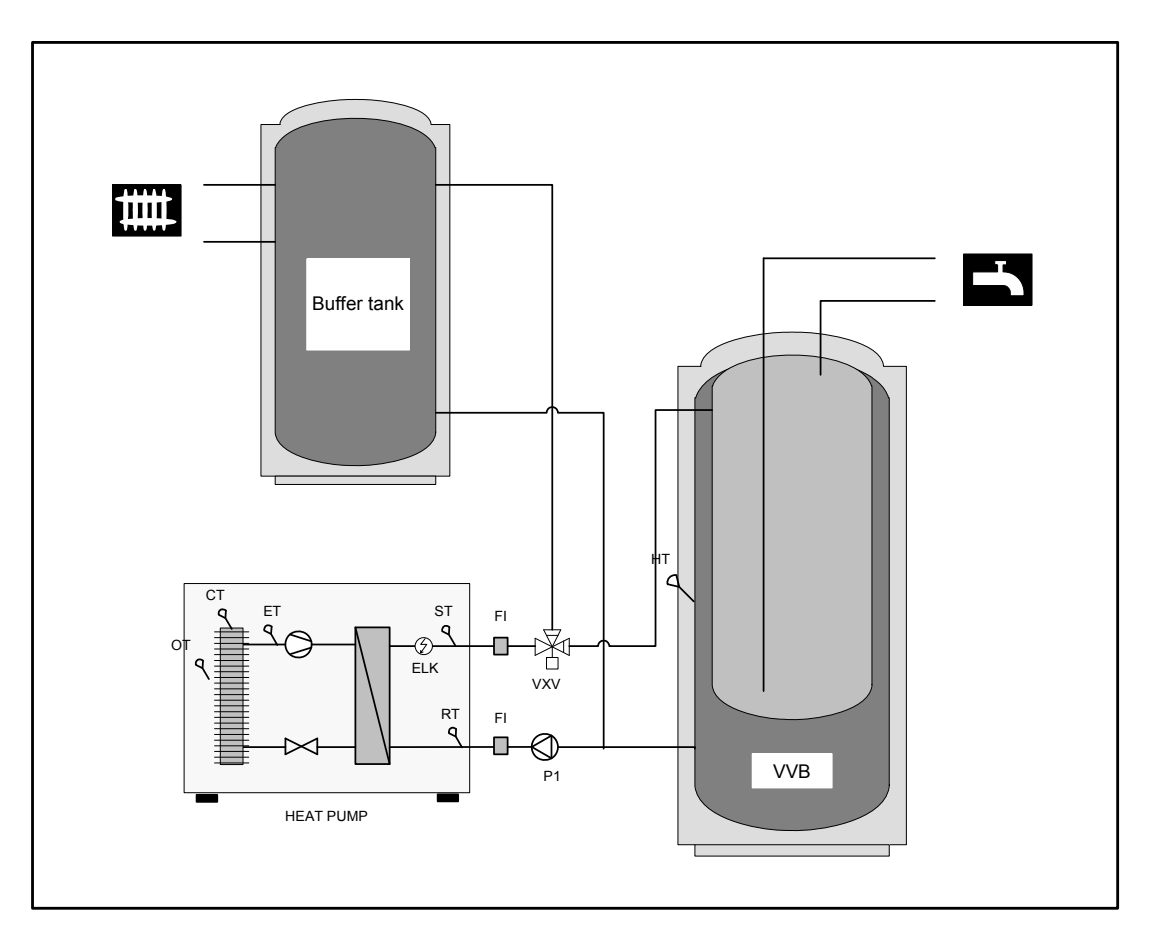

Using a heat pump for heating and domestic hot water production

| Name | Description       | Included         | Name | Description                | Included |
|------|-------------------|------------------|------|----------------------------|----------|
| P1   | Circulation pump  | Internal(Option) | RT   | Return temperature sensor  | Internal |
| ELK  | Electric heater   | Internal(Option) | ST   | Flow temperature sensor    | Internal |
| VXV  | Change over Valve | External(Option) | ОТ   | Outdoor temperature sensor | Internal |
| VVB  | Hot water tank    | -                | HT   | Hot water temperature      | Internal |
| FI   | Soft joint        | -                | СТ   | Condenser temperature      | Internal |
|      |                   |                  | ET   | Evaporating temperature    | Internal |

#### Using a heat pump for heating and domestic hot water production

This configuration requires a three way valve (VXV) and an external water pump. The three way valve should be installed to give priority to domestic hot water provision. When the operator set temperature is achieved the three way valve will revert to supply the heating circuit.

The hot water temperature sensor (HT) must be connected to the PC board and connected with the hot water tank. The internal electric immersion heater (ELK) start is determined by ST07 and ST08

Using a heat pump for heating and domestic hot water production, in relay with an existing boiler.

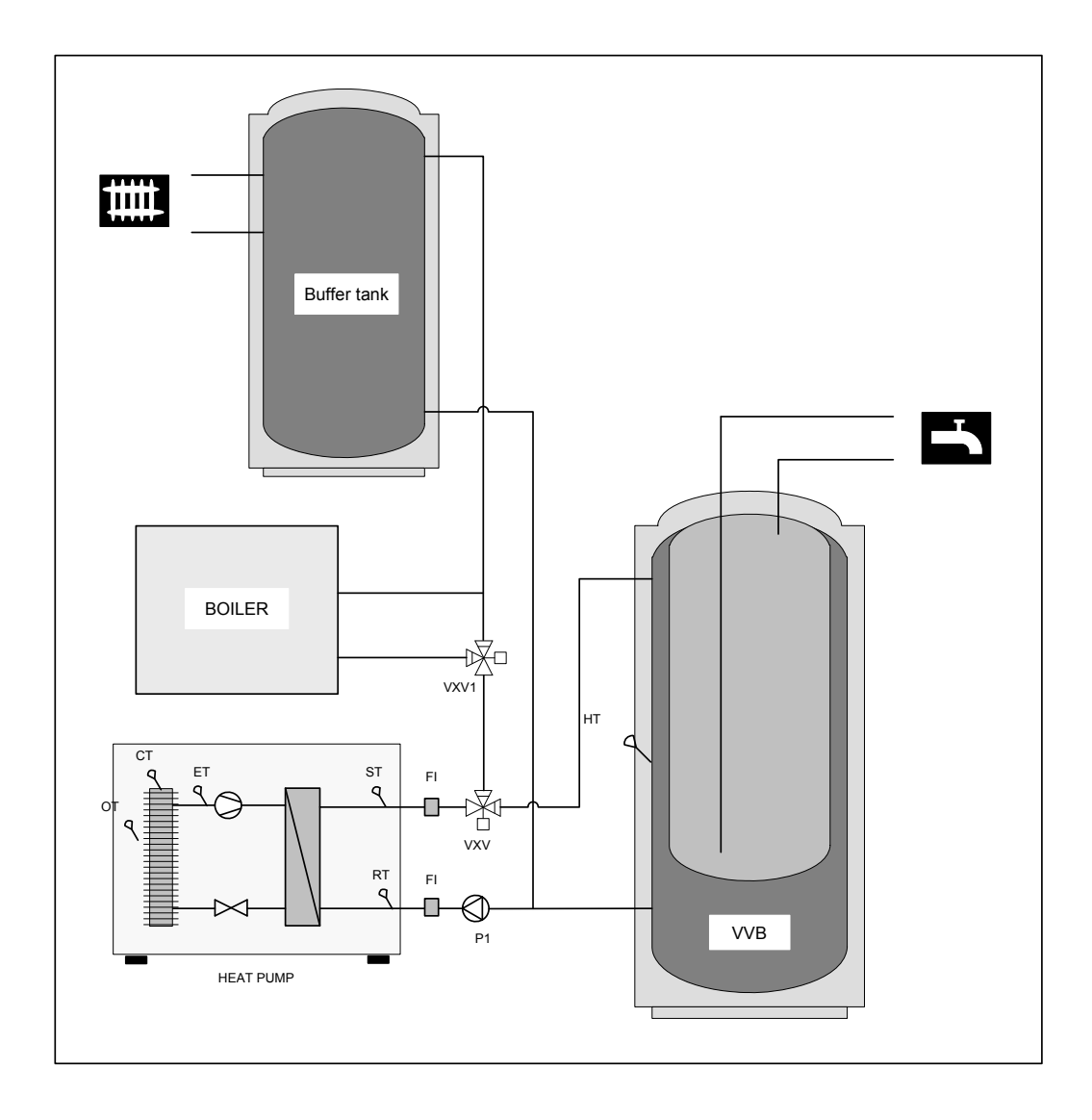

| Name | Description       | Included?        | Name | Description                | Included? |
|------|-------------------|------------------|------|----------------------------|-----------|
| P1   | Circulation pump  | Internal(Option) | RT   | Return temperature sensor  | Internal  |
| VXV  | Change over Valve | External(Option) | ST   | Flow temperature sensor    | Internal  |
| VVB  | Hot water tank    | -                | OT   | Outdoor temperature sensor | Internal  |
| FI   | Soft joint        | -                | HT   | Hot water temperature      | Internal  |
|      |                   |                  | СТ   | Condenser temperature      | Internal  |
|      |                   |                  | ET   | Evaporating temperature    | Internal  |

This configuration requires a three way valve (VXV) and an external water pump. The three way valve should be installed to give priority to domestic hot water provision. When the operator set temperature is achieved the three way valve will revert to supply the heating circuit.

The hot water temperature sensor (HT) must be connected to the PC board and connected with the hot water tank. When the boiler is started, change over valve VXV transfers to Boiler to make the heating water go through Boiler. Boiler's start is set by ST07 and ST08. When you set ST07=SF02 and ST08=SF03, the unit will automatically transfer to Boiler heating or revert to Heat Pump heating.

#### Using a heat pump for cooling + heat recovery

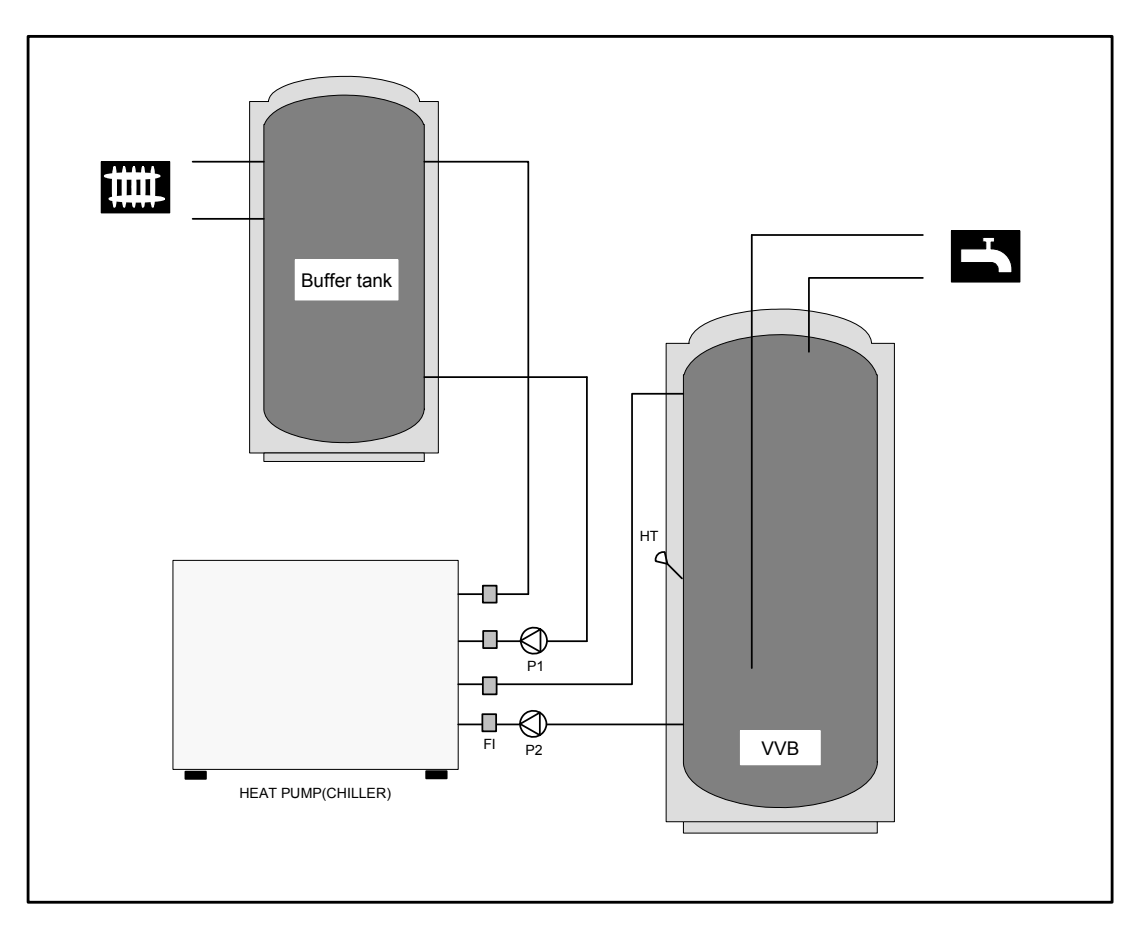

When cooling, A/C water pump P1 runs, hot water pump P2 runs for daily hot water.

When heating, only A/C water pump P1 runs.

When only hot water is required, only hot water pump P2 runs, the daily hot water is priority.

The daily hot water sensor has already put into the electric box, one side is already connected with the controller, the other side should be put into the daily hot water tank.

#### Pipe connections

Pipework installation must be carried out in accordance with current norms and directives.

The heat pump has a max return temperature of approximately 50  $^\circ\!C$  and an outgoing max temperature from the heat pump of approximately 60  $^\circ\!C$  .

It is recommended that the installation is fitted with shutoff valves (AV) these must be fitted outside of the heat pump to facilitate future service.

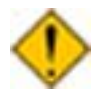

The pipe work must be flushed before the heat pump is connected, so that any contaminants do not damage the components parts.

### Connections

The equipment must not be connected without the permission of the electricity supplier and must be connected under the supervision of a qualified electrician.

When the building is equipped with an earth-fault breaker the heat pump should be equipped with a separate one.

The equipment must be protected by a dedicated fused switch. All internal electrical equipment except the outdoor temperature sensor are pre connected at the factory. The heat pump must be fitted with a dedicated earth fault breaker.

Disconnect the heat pump from the mains supply before any maintenance work.

Pay attention to phase connections in three phase applications.

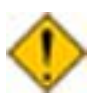

Electrical installation and service must be carried out under the supervision of a qualified electrician. Electrical installation and wiring must be carried out in accordance with local regulations.

#### **Power connection**

Before connecting the power supply, please confirm the power requirement of the heat pump. European models are supplied with 230V/1/50Hz (1 phase) and 400V/3/50Hz (3 phase) supply.

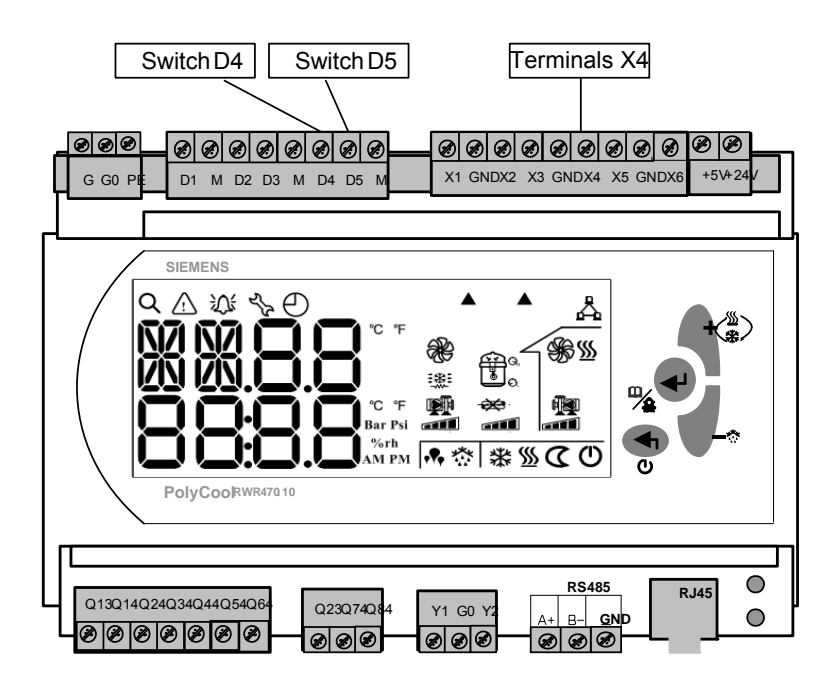

#### Temperature sensor for hot water

The supplied sensor is connected using a two-wire cable to terminal positions X4 on the main board. The sensor is placed in a submerged tube on the accumulator tank.

#### A/C and heating main switch

The air conditioner's switch D4 must be ON when it is to be started. An external ON/OFF switch could be connected to start or stop the air conditioner port .

#### Hot water switch

The hot water switch D5 must be ON if you want to start the hot water function. An external ON/OFF switch could be connected to start or stop the hot water function.

#### Indoor side water flow switch

The water flow switch is to check if the water is flowing or not in the pipe system. If it is ON, the water is flowing and the compressor can be started; otherwise, the compressor is prohibited to start. The connection of the water flow switch, please refer to the unit electric diagram.

#### Alarm output

In case of an internal problem with the unit, there is alarm signal output. The user can connect an alarm unit (such as an indicator light, bell etc), for detailed information, please refer to the units electric diagram.

# SIEMENS POLYCOOL<sup>™</sup>

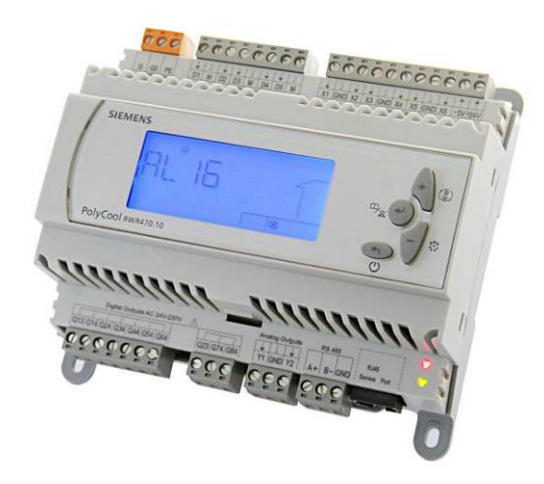

### **AC&R** Controller

### **RWR470.10 for AIRPAC heat pump models**

Key features are as follows:

- Non-programmable stand-alone controller, or networked via the communication of PCLBUS
- Strict user privilege control
- Multiple applications can be configured by setting parameters
- Control of inlet/outlet water/water temperature
- Fast application (with parameters) uploading and downloading via Poly Stick
- · Complete alarm and warning management
- User-friendly icon HMI, LCD display and light blue backlight

# LCD Display

Operation of RWR470.10 is fully driven by buttons and menus.

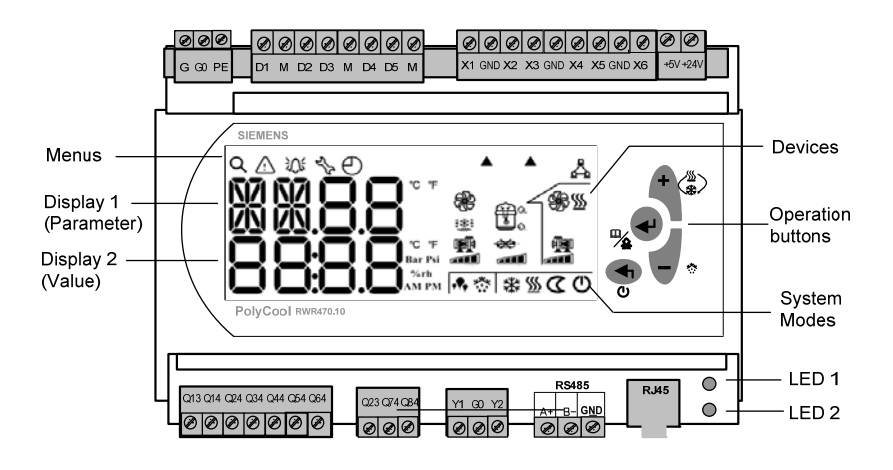

#### **Operating buttons**

| Button                        | Name            | Use                                                                                                    |
|-------------------------------|-----------------|----------------------------------------------------------------------------------------------------|
| 0                             | <esc></esc>     | In Menu /parameter setting mode, press it to return to the previous menu level, or to reject the value entered |
|                               | <enter></enter> | Press down it for more than 2 seconds and release it to enter the Menu mode                                    |
| ∕& ─                          |                 | In Menu/parameter setting mode, press it to confirm the selected menu level, or the value entered              |
|                               |                 | Press it to acknowledge/reset warnings and alarms                                                              |
| $+ \left(\frac{55}{2}\right)$ | <plus></plus>   | Press it for 2 seconds to activate the System Mode in stop mode                                                |
| (**)                          |                 | Or, press it to select the menu level, or to increase the value in<br>Menu/parameter setting mode              |
| - *                           | <minus></minus> | Press it to select the menu level, or to decrease the value in<br>Menu/parameter setting mode                  |

#### Legend for menus

| lcon        | Meaning    | Function                                         |
|-------------|------------|--------------------------------------------------|
| Q           | Query/view | Actual values of all temperature                 |
| $\triangle$ | Warning    | Existence of warning, and the latest 10 warnings |
| ぶ           | Alarm      | Existence of alarm and the latest 20 alarms      |
| 27          | Parameters | Set parameters and values (see also Menu Tree)   |

The unit of compressor and pump running time is 100 hours.

As for how to access the Query/Warning/Alarm/Parameter menus above, see also < Accessing the Menus>

Parameters listed under the  $\stackrel{\checkmark}{\searrow}$  menu vary with the password privileged user.

Before accessing the Parameter menu, select the user group ("NO" "EU" or "ID") first and input the corresponding password that is required for the service men and factory users.

See also <Chapter 10.2 Accessing the Parameter Menu>

#### Legend for system Mode and status

On the right lower side, nine icons are used to indicate system modes and status.

| lcon      | Meaning                               | lcon                | Meaning                                   |
|-----------|---------------------------------------|---------------------|-------------------------------------------|
| Ċ         | Power on/Off                          | <u>\$</u>           | Hot water(The icon is displayed in house) |
| 業         | Cooling                               |                     | compressor                                |
| <u>\$</u> | Heating                               | *                   | Defrost                                   |
| ſ         | House (All devices within this icon a | re called indoor de | evices.)                                  |

When the device is activated, the corresponding icon will be lit.

#### Legend for devices

On the right middle area, the icons are used to indicate the work status of the devices.

| lcon     | Meaning       | Status and Indication                                        |
|----------|---------------|--------------------------------------------------------------|
|          | Compressor    | On solid: Running<br>Blinking : Alarms related to compressor |
| -        | Flow switch   | Blinking: flow switch alarm                                  |
| <b>F</b> | Indoor pump   | On solid: running<br>Blinking: alarms detected               |
| ₩.       | condenser fan |                                                              |

For any warning/alarm detected, the corresponding device icon and the  $\Delta/\Delta$  icon will blink continuously until the alarm is acknowledged or reset

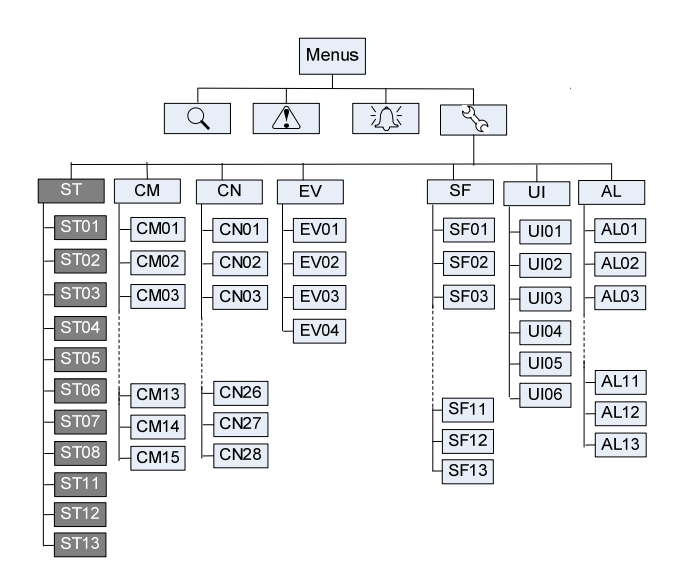

By default, end users can access all parameters in ST group.

#### Legend for parameter groups

| Code | Indication          | Code | Indication       |
|------|---------------------|------|------------------|
| СМ   | Compressor settings | ST   | Set points       |
| CN   | Condenser settings  | UI   | User interface   |
| EV   | Evaporator settings | AL   | Alarm settings   |
| SF   | Special functions   | DF   | Defrost settings |

### Access Rights

Three groups of users with different privilege levels are described below.

| User            | Main Activities                                                                                                    |                                                                                                    |
|-----------------|----------------------------------------------------------------------------------------------------|----------------------------------------------------------------------------------------------------|
|                 | Special                                                                                                    | All                                                                                                    |
| Factory<br>User | <ul> <li>Password required</li> <li>Configure and commission<br/>applications by setting/adjusting<br/>parameter values</li> </ul>                                    | <ul> <li>View information<br/>and status</li> <li>Acknowledge<br/>warnings and</li> </ul>                                                                                                    |
| Service<br>Men  | <ul> <li>Password required</li> <li>Configure and commission<br/>applications by setting/adjusting<br/>parameter values</li> </ul>                                    | <ul><li>alarms</li><li>Heating /Cooling changeover</li></ul>                                                                                                    |
| End<br>User     | <ul> <li>No password is required</li> <li>Adjust limited values of parameters<br/>(by default, can only adjust values<br/>of parameters in the "ST" group)</li> </ul> |                                                                                                    |
|                 | User<br>Factory<br>User<br>Service<br>Men<br>End<br>User                                                                                                    | UserMain Activities<br>SpecialFactory<br>User• Password required<br>• Configure and commission<br>applications by setting/adjusting<br>parameter valuesService<br>Men• Password required<br>• Configure and commission<br>applications by setting/adjusting<br>parameter valuesService<br>Men• Password required<br>• Configure and commission<br>applications by setting/adjusting<br>parameter valuesEnd<br>User• No password is required<br>• Adjust limited values of parameters<br>(by default , can only adjust values<br>of parameters in the "ST" group) |

# **Connection Terminals**

| G         GO         PE         D1         M         D2         D3         M         D4         D5         M           AC/DC         24V         Digital inputs         Digital inputs </td <td>↓     ↓     ↓     ↓     ↓     ↓     ↓     ↓     ↓     ↓     ↓     ↓     ↓     ↓     ↓     ↓     ↓     ↓     ↓     ↓     ↓     ↓     ↓     ↓     ↓     ↓     ↓     ↓     ↓     ↓     ↓     ↓     ↓     ↓     ↓     ↓     ↓     ↓     ↓     ↓     ↓     ↓     ↓     ↓     ↓     ↓     ↓     ↓     ↓     ↓     ↓     ↓     ↓     ↓     ↓     ↓     ↓     ↓     ↓     ↓     ↓     ↓     ↓     ↓     ↓     ↓     ↓     ↓     ↓     ↓     ↓     ↓     ↓     ↓     ↓     ↓     ↓     ↓     ↓     ↓     ↓     ↓     ↓     ↓     ↓     ↓     ↓     ↓     ↓     ↓     ↓     ↓     ↓     ↓     ↓     ↓     ↓     ↓     ↓     ↓     ↓     ↓     ↓     ↓     ↓     ↓     ↓     ↓     ↓     ↓     ↓     ↓     ↓     ↓     ↓     ↓     ↓     ↓     ↓     ↓     ↓     ↓     ↓     ↓     ↓     ↓     ↓     ↓     ↓     ↓     ↓     ↓     ↓     ↓     ↓     ↓<!--</td--></td> | ↓     ↓     ↓     ↓     ↓     ↓     ↓     ↓     ↓     ↓     ↓     ↓     ↓     ↓     ↓     ↓     ↓     ↓     ↓     ↓     ↓     ↓     ↓     ↓     ↓     ↓     ↓     ↓     ↓     ↓     ↓     ↓     ↓     ↓     ↓     ↓     ↓     ↓     ↓     ↓     ↓     ↓     ↓     ↓     ↓     ↓     ↓     ↓     ↓     ↓     ↓     ↓     ↓     ↓     ↓     ↓     ↓     ↓     ↓     ↓     ↓     ↓     ↓     ↓     ↓     ↓     ↓     ↓     ↓     ↓     ↓     ↓     ↓     ↓     ↓     ↓     ↓     ↓     ↓     ↓     ↓     ↓     ↓     ↓     ↓     ↓     ↓     ↓     ↓     ↓     ↓     ↓     ↓     ↓     ↓     ↓     ↓     ↓     ↓     ↓     ↓     ↓     ↓     ↓     ↓     ↓     ↓     ↓     ↓     ↓     ↓     ↓     ↓     ↓     ↓     ↓     ↓     ↓     ↓     ↓     ↓     ↓     ↓     ↓     ↓     ↓     ↓     ↓     ↓     ↓     ↓     ↓     ↓     ↓     ↓     ↓ </td |
|----------------------------------------------------------------------------------------------------|----------------------------------------------------------------------------------------------------|
| עעעעעעעעע                                                                                                    | <u>איניניניניניניניני</u> יל                                                                                                    |
|                                                                                                    |                                                                                                    |
| SIEMENS                                                                                                    |                                                                                                    |
| DRRRRRRR         Digital Outputs AC 244-230V         A           Digital Outputs AC 244-230V         A           01301410224103410441054064         023074084           000000000000000000000000000000000000                                                                                                    | ARRARRARRA<br>Andreg Outputs<br>R 445<br>PT (SND) Y2<br>A+ B-GND<br>Service Port                                                                                                    |

Brief descriptions of the inputs and the outputs are summarized as follows.

|       | Terminal Assignments                      |      | Terminal Assignments                                          |
|-------|-------------------------------------------|------|---------------------------------------------------------------|
| G     | Power supply AC/DC 24 V                   | Q13  | Supply 1 (AC 24 V230 V)                                       |
| G0    | Power supply ground                       | Q14  | Compressor1                                                   |
| PE    | Safety ground                             | Q24  | Compressor2                                                   |
|       |                                           | Q34  | Indoor water pump                                             |
| X1    | Inlet water temperature of indoor side    | Q44  | Condenser fan                                                 |
| X2    | Outlet water temperature of indoor side   | Q54  | 4-way valve                                                   |
| Х3    | Atmospheric temperature of outdoor        | Q64  | Boiler                                                        |
| X4    | Hot water temperature                     |      |                                                               |
| X5    | Condenser temperature                     | Q23  | Supply 2 (AC 24 V230 V)                                       |
| X6    | evaporating temperature                   | Q74  | 3 way valve                                                   |
| GND   | Common reference point for analogue input | Q84  | Alarm                                                         |
|       |                                           |      |                                                               |
| +5 V  | DC 5 V power output for active sensor     | Y1   | Condenser fan 2                                               |
| +24 V | DC 24 V power output for active sensor    | GND  | Common reference point                                        |
|       |                                           | Y2   | Analogue output 2, 010 V                                      |
| D1    | Water flow switch                         |      |                                                               |
| D2    | Low pressure switch                       | A+   | A+ connector for RS485                                        |
| D3    | high pressure switch                      | B-   | B- connector for RS485                                        |
| D4    | Air condition switch                      | GND  | Optional for RS485 communication                              |
| D5    | Hot water switch                          | RJ45 | Service interface for parameters<br>uploading and downloading |
| м     | Common reference point for digital input  |      |                                                               |
|       |                                           |      |                                                               |

RWR470.10 is supplied with 24 VAC  $\pm$  20 % or 24 VDC  $\pm$  10 % via plug-in terminals G and G0

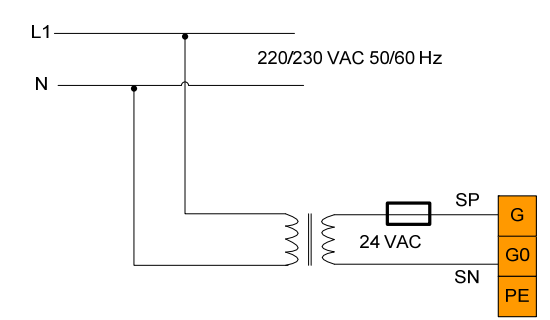

# Wiring with Digital Inputs

RWR470.10 offers five digital inputs for connecting safety devices, alarms, device status, and remote switches. These digital inputs are voltage free.

The following figure represents an example of wiring the digital input

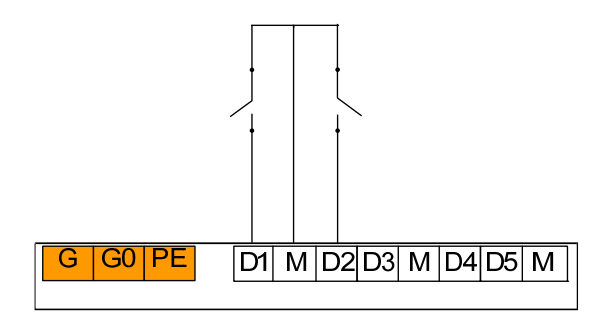

**Digital Inputs** 

### Wiring with Passive Temperature Sensors

Before wiring with passive sensor, pay attention to the following:

• Terminals X1...X6 can be wired with NTC 10K sensor.

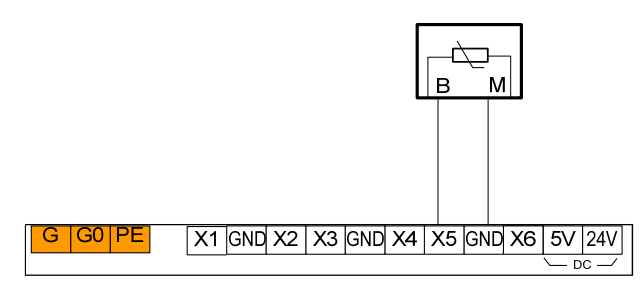

QAZ36.526/109, NTC 10 k $\Omega$  temperature sensor

### Modes of Operation

The current RWR470.10 controller consists of three kinds of operation modes:

|   | Mode                | Function                                                                                                    |
|---|---------------------|----------------------------------------------------------------------------------------------------|
| 1 | Normal working mode | Display all running devices and measured values                                                                                    |
| 2 | Menu mode*          | View configured analogue inputs, warning and alarm<br>logs<br>Set/adjust parameter values and also user privilege to<br>parameters |
| 3 | Stop mode**         | Normally shut-down status (all units stop running.)                                                                                |

\*To enter menu mode, see also <Chapter 4.2. Accessing the Menus>.

• In normal working mode, the back light will be timed out after 30seconds without any operation.

### Accessing the Menus

| Display    | Proced  |
|------------|---------|
|            | In Sto  |
|            | for 2 s |
| +<*>       | Menu    |
| <b>™</b> ▲ | By def  |
|            | waitin  |
|            |         |

Procedures In Stop mode, press the <Enter> button for 2 seconds and release it to enter the Menu mode. By default, the Query Q icon is blinking, waiting for further instructions.

To view the latest 10 warnings generated:

Navigate to the A menu by pressing <Plus> or <Minus>, and then press <Enter> to confirm and proceed.

To view the latest 20 alarms generated:

Navigate to the the menu by pressing <Plus> or <Minus>, and then press <Enter> to confirm and proceed.

To set parameter values:

- Navigate to the she menu by pressing <Plus> or <Minus>, and then press <Enter> to confirm and proceed. Contents under this menu may vary with the privilege right of the user.
- For **end users**, select "**NO**," and press <Enter > to proceed.
- For service men and factory users, select "EU" or "ID" and press <Enter> to input the password.

### Selection of System Modes

Display

#### Procedures

| In stop mode, press the <plus> button for 2 seconds, and release it to activate the selection of system mode. The currently system mode will start flashing.</plus> |
|----------------------------------------------------------------------------------------------------|
| selection of system mode. The currently<br>system mode will start flashing.<br>Press <plus> or <minus> to select the desired</minus></plus>                         |
| confirm.                                                                                                    |

The selection sequence of system modes varies with the <Plus> or <Minus> button you selected based on the current system mode (SF01). The corresponding icon(s) for system mode will blink once selected.

If the current system is heating and cooling (when SF01=1), the full sequence of selecting the system modes will be as follows.

| Activity            | Sequence |          |   |     |   |  |
|---------------------|----------|----------|---|-----|---|--|
| Press <plus></plus> | ** ₽     | <u> </u> | ⇒ | ₩ 💹 | 業 |  |

mappear at the same time, it is auto mode, the actual running mode is decided by ST18 and ST19.

### Viewing temperature

| Display | Procedures                                                                                  |
|---------|---------------------------------------------------------------------------------------------|
|         | In normal working mode, press <plus> or <minus>to look into the temperature.</minus></plus> |

| Display | Procedures                                                                                                    |
|---------|----------------------------------------------------------------------------------------------------|
|         | In stop mode, press the <enter> button for 2 seconds and release it to enter the Menu mode.<br/>By default, the Query <math>\ensuremath{Q}</math> icon is blinking, waiting for further instructions.</enter> |
|         | Press the <enter> button to enter the query<br/>mode.<br/>Press <plus> or <minus>to look into the<br/>temperature.</minus></plus></enter>                                                                     |

| Code | Describe                                |
|------|-----------------------------------------|
| RT   | Inlet water temperature of indoor side  |
| ST   | Outlet water temperature of indoor side |
| OT   | Atmospheric temperature of outdoor      |
| HT   | Hot water temperature                   |
| СТ   | Condenser temperature                   |
| ET   | Evaporating temperature                 |

#### Changing Set points (for end users)

Display

Procedures

In stop mode, press <Enter> for 2 seconds and release it to activate the Menu mode.

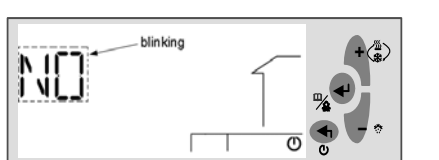

When the Q icon is blinking, press <Plus> or <Minus> to navigate to the menu, and then press <Enter> to proceed.

Contents under the Yerameter Menu may vary with the privilege right of the user.

- For end users, select "NO," and press <Enter > to proceed.
- For service men and factory users, select "EU" or "ID" and press <Enter> to input the 4-digit password .

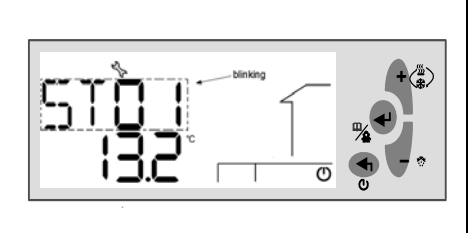

For end users, parameters in the "ST" group will by default be displayed.

Press <Plus> and <Minus> to navigate to the parameter and press<Enter> to continue.

Or, continuously press <Esc> to exit out of the current level and back to the desired menu level.

#### Para-Descriptions De-fault Privileae Min. Max. Unit Res meter ST01 Set point of compressors in cooling mode (End User) ST11 ST12 °C/ 0.1 0 12 ST02 Set point of compressors in heating mode (End User) 40 **ST13** ST14 °C/ 0.1 0 ST03 °C 0 0 10 Adjustable temperature band of compressor in Cooling mode 1 0.1 ST04 °C Adjustable temperature band of compressor in Heating mode 1 0 10 0.1 0 ST05 20 0 30 °C 0.1 0 Setting temperature for heating temperature compensate function **ST06** Compensate factor for heating temperature compensate function 6 0 30 0.1 0 0 ST07 Temperature Scope of outside when the boiler started 0 -10 20 °C 0.1 °C 0 **ST08** Set point of outside temperature when the boiler started 5 1 20 0.1 ST15 ST16 °C 0 ST09 Set point of hot water temperature in the life 50 0.1 °C ST10 Band of hot water temperature in the life 3 1 10 0.1 0 ST11 Minimum set point in cooling 10 0 ST12 °C 0.1 0 ST12 40 ST11 60 °C 0.1 0 Maximum set point in cooling 0 ST17 Band of adjusting time 30 1 1000 1 Sec °C 0.1 0 ST18 Set point of running mode 15 30 25 °C 0 ST19 Temperature Scope of running mode 5 1 10 0.1

#### The following list is parameters contained in the "ST" group.

#### **Customizing Application by Adjusting Parameter** Values

#### Accessing the Parameter Menu

| Display                                                                                                    | Procedures                                                                                     |  |  |  |  |
|----------------------------------------------------------------------------------------------------|------------------------------------------------------------------------------------------------|--|--|--|--|
| In Stop mode, press <enter> for 2 second</enter>                                                                                                    | ds and release it to activate the Menu mode.                                                   |  |  |  |  |
| When the Q icon is blinking, press <plus> or <minus> to navigate to the <math>\frac{1}{2}</math> menu, and then press <enter> to proceed.</enter></minus></plus> |                                                                                                |  |  |  |  |
| Contents under the K menu may vary                                                                                                    | with the privilege right of the user.                                                          |  |  |  |  |
| • For end users, select "NO" and press                                                                                                    | <enter> to proceed.</enter>                                                                    |  |  |  |  |
| <ul> <li>For service men and factory users, set<br/>the 4-digit password when the followin</li> </ul>                                                            | lect " <b>EU</b> " or " <b>ID</b> " and press <enter>. Input<br/>g screen is displayed</enter> |  |  |  |  |
|                                                                                                    | Press <enter> to confirm and continue to</enter>                                               |  |  |  |  |
| input the password.                                                                                                    |                                                                                                |  |  |  |  |
|                                                                                                    | Password is required for the sevice man                                                        |  |  |  |  |
|                                                                                                    | and factory users.                                                                             |  |  |  |  |

# Input Password

To input password, follow the instructions below:

- When the digit is blinking, press <Plus>/<Minus> to select the value. Then, press <Enter> to confirm, and proceed to the next digit.
- Or, press <Esc> at any time to cancel the input and return to the previous blinking digit.
- Repeat steps above to input other three numbers.
- After inputting the password, press <Enter> to confirm, and proceed to setting parameter values.

# Adjusting Parameter Values

#### Procedures

menu level.

| Display Procedures                                                                                         |                                                                                                    |  |  |  |  |  |  |
|----------------------------------------------------------------------------------------------------|----------------------------------------------------------------------------------------------------|--|--|--|--|--|--|
| After inputting password and enter                                                                         | r into the parameter setting mode, the "ST"                                                                     |  |  |  |  |  |  |
| parameter group will by default be di                                                                      | splayed.                                                                                                    |  |  |  |  |  |  |
| Press <plus> or <minus> to select the parameter code, and press <enter> to confirm.</enter></minus></plus> |                                                                                                    |  |  |  |  |  |  |
|                                                                                                    | The default value of the parameter will start flashing, allowing you to make a change.                          |  |  |  |  |  |  |
|                                                                                                    | Press <plus> or <minus> to increase or decrease the value, and press <enter> to confirm.</enter></minus></plus> |  |  |  |  |  |  |
| Continuously press <esc> to exit ou</esc>                                                                  | t of the current level and back to the desired                                                                  |  |  |  |  |  |  |

Warning Management

When a warning is detected, the corresponding warning code will be displayed on the LCD. The warning icon  $\triangle$  will flash simultaneously.

Only the latest 10 warnings will be kept under the  $\triangle$  menu. Upon power failure of the controller, the warning logs will be erased and recounted

### **Codes for Warnings**

Ten types of warnings are used to monitor the system.

| Codes | Meaning |
|-------|---------|
| WN00  |         |
| WN01  |         |

### Viewing Warning Logs

Display

Procedures

Press down <Enter> for 2 seconds and release it to activate the Menu mode.

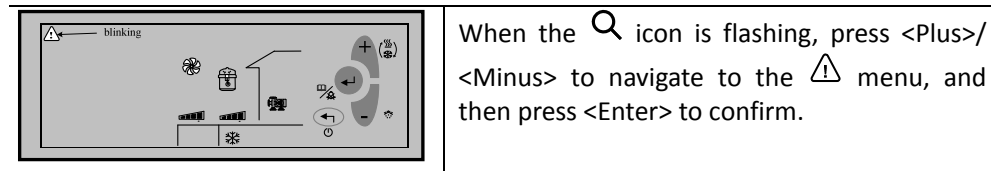

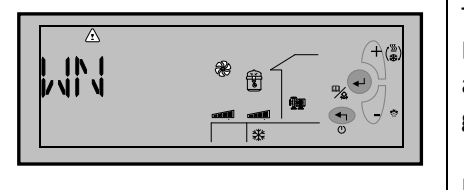

Two letters "WN" will be displayed on the LCD, continuously flashing. Press <Enter> again to view the last 10 warning codes generated, if any.

If no warning is generated, the word "None" will be displayed.

Continuously press <Exit> to exit out of the current level, and back to the normal running mode.

### **Alarm Management**

Alarms in PolyCool470.10 are divided into two groups: auto reset alarms and manual reset alarms.

- For an auto reset alarm, users are not required to acknowledge and reset it. The corresponding device will be automatically restarted once the alarm status disappears.
- Once a manual reset alarm is detected, the system will be stopped. Users need acknowledge and reset it, and also manually restart the corresponding device after the fault status is cleared.

When an alarm is detected, the corresponding device icon (if any) and the  $\tilde{\mathcal{M}}$  icon will continuously flash. An alarm code will be displayed on the screen.

- If more than one alarm is detected, the alarm codes will be displayed successively on the LCD screen until the alarm status disappears, or until they are manually acknowledged or reset (only for manual reset alarms).
- If the system detects warnings and alarms at the same time, the warning codes will NOT be displayed on the LCD.
- The latest 20 normal alarms and manual reset alarms generated in total are separately kept under the auto reset alarm (AR) and manual reset alarm (MR) categories in the ⅔ menu.

# Auto Reset Alarms

The following are codes for auto reset alarms with their meanings.

| Codes | Meaning                                                                                                  |
|-------|----------------------------------------------------------------------------------------------------|
| AL01  | Compressor low pressure (DI2)                                                                            |
| AL02  | Compressor high pressure (DI3)                                                                           |
| AL03  | Low inside supply water temperature protection (when less than AL01 in cooling mode)                     |
| AL05  | Inside supply temperature is over the high limit in heating mode(when over than AL03 in<br>heating mode) |

### Manual Reset Alarms

The following are codes for manual reset alarms with their meanings.

| Codes | Meaning                                                                           |
|-------|-----------------------------------------------------------------------------------|
| AL17  | Flow switch alarm after the delay (AL05)                                          |
| AL18  | Alarm number of compressor low pressure within 24 hours is over the limit (AL06)  |
| AL19  | Alarm number of compressor high pressure within 24 hours is over the limit (AL07) |
| AL20  | Low evaporator temperature protection (AL08)                                      |

### Viewing Alarm Logs

Display

Procedures

Press down <Enter> for 2 seconds, and release it to activate the Menu mode.

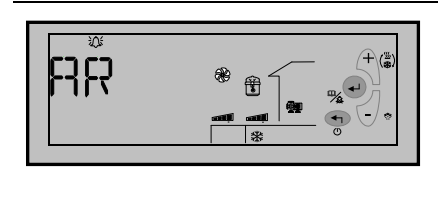

Press <Plus> or <Minus> to navigate to the menu, and then press <Enter> to confirm.

By default, auto reset alarm "AR" will be displayed on the LCD, flashing.

To view auto reset alarms generated, press <Enter> to continue when "AR" is displayed.

To view manual reset alarms, press<Minus> or <Plus> to navigate to the "MR" group, and then press <Enter> to continue.

By default, the first manual reset alarm "MR01" will be displayed as follows. Press <Enter> to view the first manual reset alarm code.

Or, press<Minus> or <Plus> to view other numbered alarms, and press<Enter> to view the specific code.

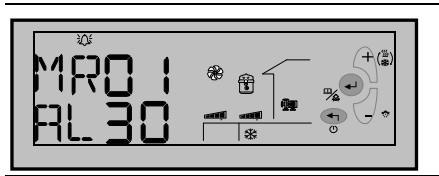

If no alarm is generated, the word "NoNE" will be displayed.

Continuously press <Exit> to exit out of the current level, and back to the normal running mode.

MR01 and AR01 are respectively the latest information of manual reset alarm and auto reset alarm.

# Acknowledging and Resetting Manual Reset Alarms

Any alarm detected by the system, either an auto reset alarm or a manual reset alarm, will be displayed on the LCD. However, only manual reset alarms require user's acknowledgement and reset.

To do this, follow the steps below:

- Press <Enter> to acknowledge the alarm.
- If the alarm status is cleared, the corresponding device icon and alarm icon 😳 that are flashing will accordingly disappear.
- Restart the system, as appropriate.

### **Compressor Capacity Control**

For the compressor with stages, it will be started with full capacity when the system on.

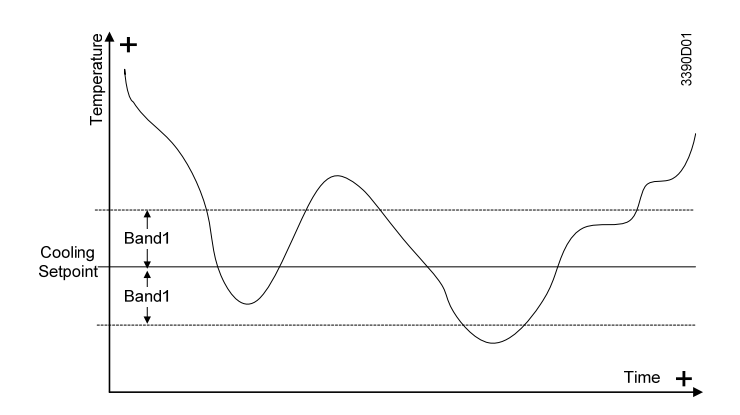

In cooling mode:

- When the actual supply/return temperature is higher than the cooling set point (ST01) + temperature band (ST03), the compressor capacity will be gradually increased by stages every a preset time (ST17).
- When the actual supply/return temperature is lower than the cooling set point (ST01) temperature band (ST03), the compressor capacity will be gradually decreased by stages every a preset time (ST17).

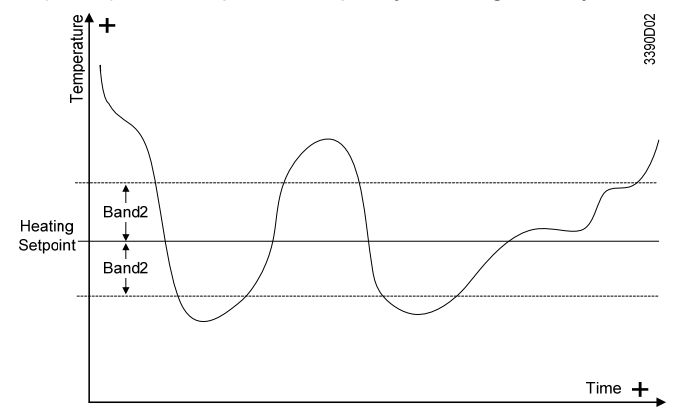

In heating mode:

- When the actual supply/return temperature is lower than the heating set point (ST02) temperature band (ST04), the compressor capacity will be gradually increased by stages every a preset time (ST17).
- When the actual supply/return temperature is higher than the heating set point (ST02) + temperature band (ST04), the compressor capacity will be gradually decreased by stages every a preset time (ST17).

# Temperature compensation at HEAT

- The controller offers two type of temperature control mode at heat mode.
- When SF04=0, the set-temperature at heat will be controlled by ST02;
- When SF04=1, the set-temperature at heat will be controlled by ambient-temperature (OT) ,ST05 and ST06 according to the following formula:
   Set temperature at UEAT ST05 (ST05 OT)
  - Set-temperature at HEAT =ST05+ST06 (ST05-OT)
- The calculated temperature can be used for the control reference, but the maximum date will not exceed ST14

### Boiler

When heating mode is operating, BOILER will run as follows:

When OT < ST07

BOILER will run as a energy stage by temperature requirement, but BOILER is the last to be activated, the first to quite from working.

When OT > ST07+ST08, BOILER function is cancelled.

When OT < SF02, heat pump (compressor) is not running and will not react if asked for hot water. If asked for heating, it woks as follows:

Start indoor side water pump, BOILER works, BOILER's running follows the temperature requirement. When OT > SF02+SF03, heat pump reverts to normal working.

### 3 way valve control

- When SF10=0, DO7 will control the 3 way valve. Both the indoor side water pump and 3 way valve will be turned on when running the daily hot water mode.
- When SF10=1, DO7 will control the daily hot water pump. The indoor side water pump is OFF, the daily hot water pump will be ON when running daily hot water mode.

# Alarm

The alert Produced namely output, the alert clearance namely stop exportation.

### Defrost at heating or hot water mode

#### Access defrost condition (to be meet at the same time)

- Outdoor temperature (OT) < DF03
- The interval time of defrost between the first and second time > DF06
- Temperature difference (OT-CT) > DF04 time, last DF05

#### Quit defrost condition (quit when any of the following appear)

- High pressure protection
- Coil temperature  $\geq$  DF09
- Defrost time  $\geq$  DF10

#### Fan defrost

If DF01=1, and the outdoor temperature (OT) > DF02, after defrost conditions appear, get into fan defrost process

- Turn OFF compressor
- Outdoor fan runs until the coil temperature  $> 3^{\circ}$ C, finish defrost.

### **Protection function**

#### 9.7.1 Anti-freeze protection at stop situation

The anti-freeze function will be valid only at the following conditions:

- The controller keeps at stop mode, but the unit is still connected with power supply.
- OT≤SF06 (During anti-freeze working, when OT≥SF06+SF07, it will quite from the anti-freeze running.)
- At the above conditions, and SF02=1, when ST≤SF08, the indoor side water pump is turned ON, a continuous blink warning code WN01 will appear on the LCD, until ST≥SF08+SF09, it will quite from the anti-freeze work.
- At the above conditions, and SF03=1. when STO≤SF08, the outdoor side water pump is turned ON, a continuous blink warning code WN02 will appear on the LCD, until ST≥SF08+SF09, it will quite from the anti-freeze work.

#### 9.7.2 Low pressure protection (Code: AL01)

After starting the compressor, it will check the low pressure at AL09 delay. If DI2=OFF, all the compressors will be stopped, other parts will keep its original state. A continuous blink code AL01 will appear on the LCD, until DI2=ON, the unit will turn to its normal work.

#### 9.7.3 High pressure protection (Code: AL02)

Whenever DI3=OFF is checked out, all the compressors will be stopped, other parts will keep its original state. A continuous blink code AL02 will appear on the LCD, until DI2=ON, the unit will turn to its normal work.

#### 9.7.4 Low outlet water temperature protection at COOL (Code: AL03)

At cool mode, if ST≤AL01, all the compressors will be stopped, other parts will keep its original state. A continuous blink warning code AL03 will appear on the LCD, until ST≥AL01+AL02, the unit will turn to its normal work.

#### 9.7.5 High outlet water temperature protection at HEAT (Code: AL05)

At heat mode running, ST≥AL03, all the compressors will be stopped, other parts will keep its original state. A continuous blink code AL05 will appear on the LCD, until ST≤AL03+AL04, the unit will turn to its normal work.

#### 9.7.6 Water flow switch protection (Code: AL17)

At normal working condition, if there is no signal from water flow switch within AL05 after starting the outdoor side water pump, a continuous blink warning code AL017 will appear on the LCD.

During unit working, when check FS=OFF, all the compressors will be stopped, other parts will keep its original state, a continuous blink warning code AL017 will appear on the LCD.

#### 9.7.7 Low evaporate temperature protection (Code: AL20)

The protection function will be valid at COOL mode as well as at HEAT mode when SF03=1 During normal working, if ET≤AL08, all the compressors will be stopped, other parts will keep its original state, a continuous blink warning code AL20 will appear on the LCD.

### **Compressor Settings**

| Para-<br>meter | Descriptions                                                               | De-<br>fault | Min. | Max.  | Unit | Res. | Privilege |
|----------------|----------------------------------------------------------------------------|--------------|------|-------|------|------|-----------|
| CM01           | Compressor minimum ON time                                                 | 180          | 1    | 1000  | Sec  | 1    | 1         |
| CM02           | Compressor minimum OFF time                                                | 180          | 1    | 1000  | Sec  | 1    | 1         |
| CM03           | Start Delay between two compressors                                        | 10           | 0    | 100   | Sec  | 1    | 1         |
| CM04           | Shut down delay between two compressors                                    | 30           | 0    | 1000  | Sec  | 1    | 1         |
| CM05           | Compressor ON delay (outdoor pump ON)                                      | 10           | 0    | 150   | Sec  | 1    | 1         |
| CM06           | The number of compressors                                                  | 2            | 1    | 2     | -    | 1    | 2         |
| CM07           | The direction indicator of four-way valves( 1 or 0 indicates heating mode) | 1            | 0    | 1     |      |      | 1         |
| CM08           | Compressor consecutive running time for discard                            | 30000        | 0    | 50000 | Hr   | 10   | 1         |

#### <Second: Sec; Minute: Min; Hour: Hr>

### **Condenser Settings**

| Para-meter | Descriptions                                                       | De-<br>fault | Min | Max | Unit | Res. | Privilege |
|------------|--------------------------------------------------------------------|--------------|-----|-----|------|------|-----------|
| CN01       | Outdoor pump ON delay (indoor pump ON)                             | 10           | 0   | 150 | Sec  | 1    | 1         |
| CN02       | Outdoor pump ON delay (compressor OFF)                             | 10           | 0   | 150 | Sec  | 1    | 1         |
| CN03       | Control mode<br>- 0= fix fan speed<br>- 1= two fan speed           | 0            | 0   | 1   | -    | 1    | 1         |
| CN04       | Adjustable outdoor temperature band of fan speed at<br>cooling     | 25           | 15  | 50  | °C   | 0.1  | 1         |
| CN05       | Adjustable outdoor temperature band of fan speed at<br>heating     | 20           | 0   | 30  | °C   | 0.1  | 1         |
| CN06       | Adjustable outdoor temperature band of fan speed at hot water mode | 25           | 15  | 30  | °C   | 0.1  | 1         |
| CN07       | Adjustable hot water temperature band at hot water mode            | 45           | 40  | 50  | °C   | 0.1  | 1         |

# **Evaporator Settings**

| Para-meter | Descriptions                                                                                                  | De-<br>fault | Min. | Max. | Unit | Res. | Privilege |
|------------|----------------------------------------------------------------------------------------------------|--------------|------|------|------|------|-----------|
| EV01       | Control Mode - 0=pump with circulate continuously - 1= The water pump with the compressor ON/ OFF but ON/ OFF | 0            | 0    | 1    | -    | 1    | 1         |
| EV02       | Indoor reference sensor:<br>- 0=RT (return temperature sensor)<br>- 1=ST (supply temperature sensor)          | 0            | 0    | 1    | -    | 1    | 1         |
| EV03       | Indoor pump Off delay (compressor OFF)                                                                        | 60           | CN02 | 1000 | Sec  | 1    | 1         |

# **Special Functions**

| Para-meter | Descriptions                                                                   | De-<br>fault | Min. | Max. | Unit | Res. | Privilege |
|------------|--------------------------------------------------------------------------------|--------------|------|------|------|------|-----------|
| SF01       | System mode<br>- 0=Cooling only<br>- 1=Heating & Cooling<br>- 2=Heating only   | 2            | 0    | 2    | -    | 1    | 2         |
| SF02       | Temperature point to prohibit heat pump working                                | -10          | -20  | 20   | °C   | 0.1  | 1         |
| SF03       | Temperature scope to prohibit heat pump working                                | 2            | 1    | 10   | °C   | 0.1  | 1         |
| SF04       | The compensates function of heating temperature<br>- 0=Disabled<br>- 1=Enabled | 1            | 0    | 1    | -    | 1    | 1         |
| SF05       | Heat Recovery function<br>- 0=Disabled<br>- 1=Enabled                          | 0            | 0    | 1    | -    | 1    | 2         |
| SF06       | Outside temperature point for antifreeze turned on                             | 2            | 0    | 10   |      | 1    | 1         |
| SF07       | Outside temperature scope for antifreeze turned off                            | 1            | 1    | 10   |      | 1    | 1         |
| SF08       | Temperature point of inlet/outlet water for antifreeze turned on               | 3            | 1    | 10   |      | 1    | 1         |
| SF09       | Temperature point of inlet/outlet water for antifreeze turned off              | 3            | 1    | 10   |      | 1    | 1         |

# **User Settings**

| Para-<br>meter | Descriptions                                                    | De-fault | Min. | Max. | Unit | Res | Privilege |
|----------------|-----------------------------------------------------------------|----------|------|------|------|-----|-----------|
| ST01           | Set point of compressors in cooling mode (End User)             | 12       | ST11 | ST12 | °C/  | 0.1 | 0         |
| ST02           | Set point of compressors in heating mode (End User)             | 40       | ST13 | ST14 | °C/  | 0.1 | 0         |
| ST03           | Adjustable temperature band of compressor in Cooling mode       | 1        | 0    | 10   | °C   | 0.1 | 0         |
| ST04           | Adjustable temperature band of compressor in Heating mode       | 1        | 0    | 10   | °C   | 0.1 | 0         |
| ST05           | Setting temperature for heating temperature compensate function | 20       | 0    | 30   | °C   | 0.1 | 0         |
| ST06           | compensate factor for heating temperature compensate function   | 6        | 0    | 30   | -    | 0.1 | 0         |
| ST07           | Temperature Scope of outside when the boiler started            | 0        | -10  | 20   | °C   | 0.1 | 0         |
| ST08           | Set point of outside temperature when the boiler started        | 5        | 1    | 20   | °C   | 0.1 | 0         |
| ST09           | Set point of hot water temperature in the life                  | 50       | ST15 | ST16 | °C   | 0.1 | 0         |
| ST10           | band of hot water temperature in the life                       | 3        | 1    | 10   | °C   | 0.1 | 0         |
| ST11           | minimum set point in cooling                                    | 10       | 0    | ST12 | °C   | 0.1 | 0         |
| ST12           | maximum set point in cooling                                    | 40       | ST11 | 60   | °C   | 0.1 | 0         |
| ST13           | minimum set point in heating                                    | 20       | 0    | ST14 | °C   | 0.1 | 1         |
| ST14           | maximum set point in heating                                    | 55       | ST13 | 80   | °C   | 0.1 | 1         |
| ST15           | minimum set point of hot water temperature in the life          | 20       | 0    | ST16 | °C   | 0.1 | 1         |
| ST16           | maximum set point hot water temperature in the life             | 55       | ST15 | 80   | °C   | 0.1 | 1         |
| ST17           | band of adjusting time                                          | 30       | 1    | 1000 | Sec  | 1   | 0         |
| ST18           | Set point of running mode                                       | 25       | 15   | 30   | °C   | 0.1 | 0         |
| ST19           | Temperature Scope of running mode                               | 5        | 1    | 10   | °C   | 0.1 | 0         |

# **Defrost Settings**

| Para-<br>meter | Descriptions                                                                                                    | De-<br>fault | Min. | Max. | Unit | Res | Privilege |
|----------------|----------------------------------------------------------------------------------------------------|--------------|------|------|------|-----|-----------|
| DF01           | Fan defrost<br>- 0=Disabled<br>- 1=Enabled (when outdoor temperature ≥DF02)                                                     | 1            | 0    | 1    | -    | 1   | 1         |
| DF02           | Set point of outdoor temperature when fan defrost<br>(When outdoor temperature ≥the set point and DF01=1, adopt fan<br>defrost) | 5.0          | 1.0  | 10.0 | °C   | 0.1 | 1         |
| DF03           | Set point of outdoor temperature                                                                                                | 10.0         | 3.0  | 20.0 | °C   | 0.1 | 1         |
| DF04           | Set point of defrost temperature difference (outdoor temperature-coil temperature)                                              | 10           | 5    | 20   | °C   | 0.1 | 1         |
| DF05           | Running time<br>(compressor continuous running time when coil temperature<br>≤DF04)                                             | 5            | 1    | 60   | Min  | 1   | 1         |
| DF06           | Minimum defrost interval                                                                                                    | 30           | 15   | 60   | Min  | 1   | 1         |
| DF07           | Compressor transfers delay from OFF to ON before defrost, from<br>heating to cooling                                            | 10           | 6    | 180  | Sec  | 1   | 1         |
| DF08           | Compressor transfers delay from OFF to ON after defrost, from<br>heating to cooling                                             | 10           | 6    | 180  | Sec  | 1   | 1         |
| DF09           | Coil temperature when quite from defrost                                                                                        | 5            | 1    | 20   | °C   | 0.1 | 1         |
| DF10           | Defrost time ( from compressor ON)                                                                                              | 300          | 1    | 1000 | Sec  | 1   | 1         |
| DF11           | Minimum air conditioner's keep temperature                                                                                      | 15           | 10   | 40   | °C   | 0.1 | 1         |

### **User Interface**

| Para-<br>meter | Descriptions              | De-fault | Min. | Max. | Unit | Res. | Privilege |
|----------------|---------------------------|----------|------|------|------|------|-----------|
| UI01           | Password for service user | 1234     | 0    | 9999 | -    | 1    | 1         |
| UI02           | Password for factory user | 4321     | 0    | 9999 | -    | 1    | 2         |

# Alarm Settings

| Para-<br>meter | Descriptions                                           | De-<br>fault | Min. | Max. | Unit | Res. | Privilege |
|----------------|--------------------------------------------------------|--------------|------|------|------|------|-----------|
| AL01           | Protecting Set point for low outlet water temperature  | 3            | 1    | 10   | °C   | 1    | 1         |
| AL02           | Band of low outlet water temperature                   | 2            | 1    | 10   | °C   | 1    | 1         |
| AL03           | Protecting Set point for high outlet water temperature | 55           | 1    | 100  | °C   | 1    | 1         |

| AL04 | Band of high outlet water temperature                                                                    | 15  | 1   | 20   | °C   | 1   | 1 |
|------|----------------------------------------------------------------------------------------------------|-----|-----|------|------|-----|---|
| AL05 | Feedback Delay for water current switch                                                                  | 10  | 1   | 100  | Sec  | 1   | 1 |
| AL06 | total alarm number within 24 hours in low pressure                                                       | 4   | 1   | 10   | -    | 1   | 1 |
|      | (Over this limit, alarm "AL18" will be reported.)                                                        |     | -   |      |      | -   | - |
| AL07 | total alarm number within 24 hours in high pressure<br>(Over this limit, alarm "AL19" will be reported.) | 6   | 1   | 10   | -    | 1   | 1 |
| AL08 | Protecting Set point for low evaporator temperature                                                      | -2  | -10 | 10   | °C   | 0.1 | 1 |
| AL09 | Time rang during which low pressure will be ignored when<br>compressor ON.                               | 300 | 0   | 1000 | Sec. | 10  | 1 |

#### Heating compensation curve (SF04=1)

The control temperature for heating mode has two methods: fix and changeable temperature. The fix temperature is a fixed value and directly set by the end user from the set area. The changeable temperature is determined by values of ST05, ST06 and the tested outdoor temperature by the controller.

This function is selected by SF04, when SF04=0, it is fix temperature; when SF04=1, it is changeable temperature.

The following curve will show the detail of changeable mode when ST05=20  $^\circ\!\!\mathbb{C}$ 

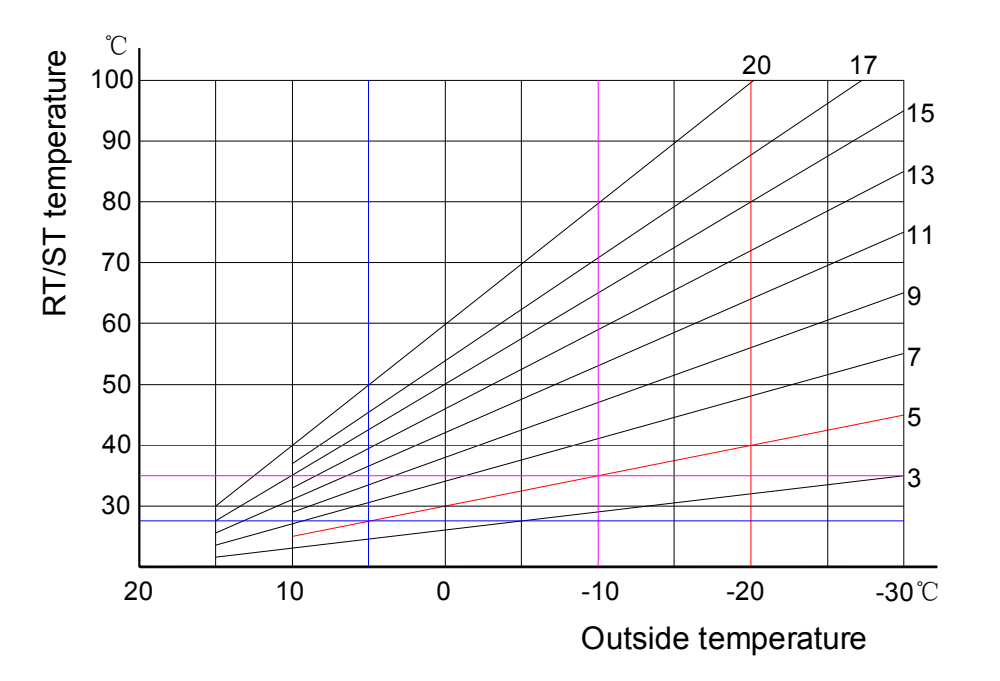

Set the heating compensation coefficient ST06 is 5,

When outdoor temperature is 5°C, the control temperature is 28°C;

When outdoor temperature is -10°C, the control temperature is 35°C;

When outdoor temperature is  $-20^{\circ}$ C, the control temperature is  $40^{\circ}$ C;

With the drop of the outdoor temperature, the control temperature become higher and higher to meet the large heating requirement.

With the increase of the outdoor temperature, the control temperature become lower and lower, so that the heat pump works under low pressure to keep low energy consumption.

# Dimensions

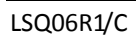

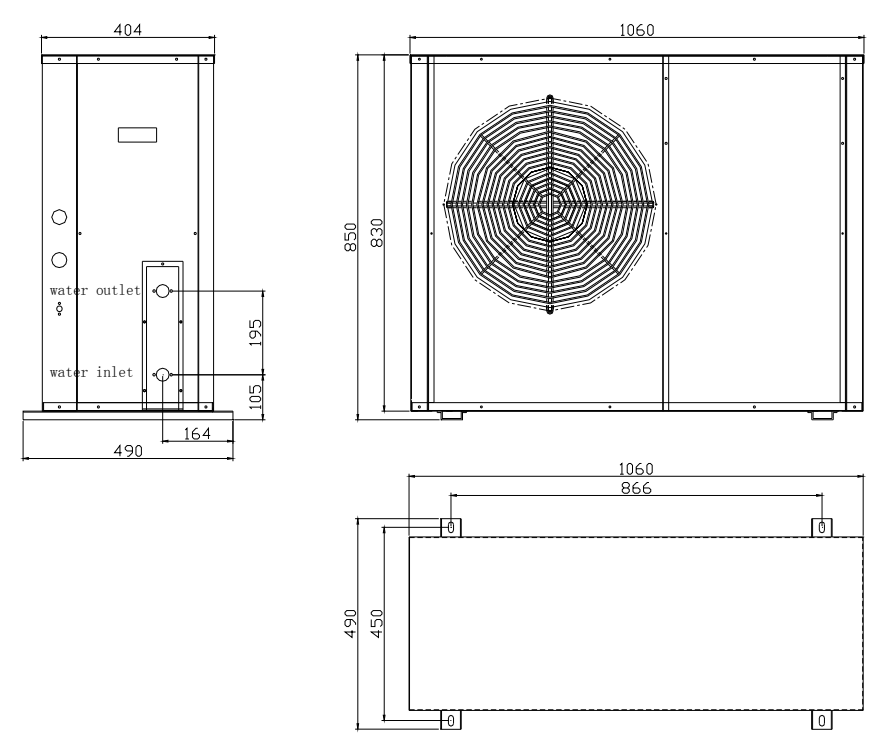

#### LSQ08R1/C, LSQ10R1/C, LSQ08R1/CR, LSQ10R1/CR

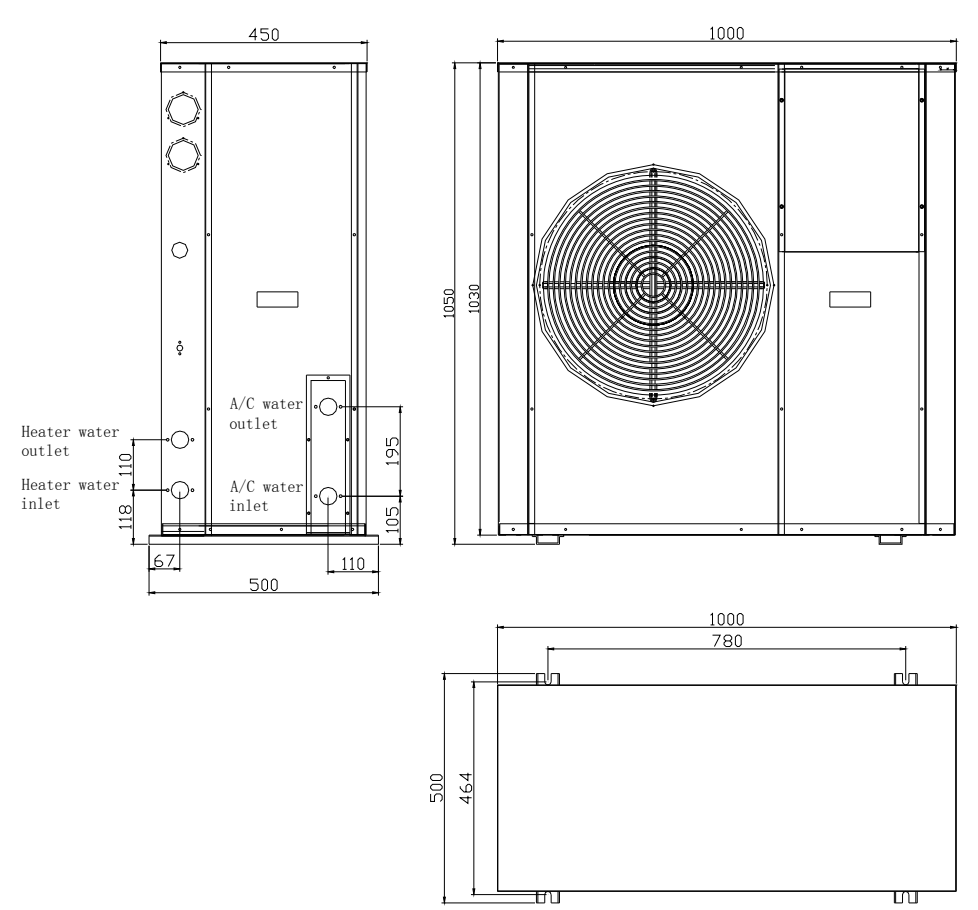

#### LSQ10R1, LSQ10R1/R

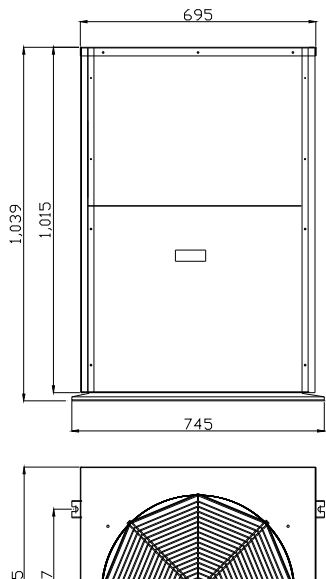

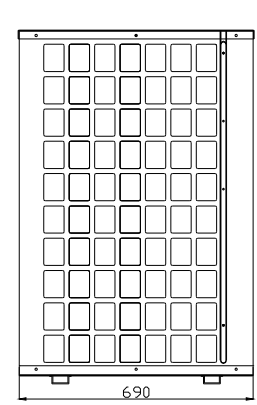

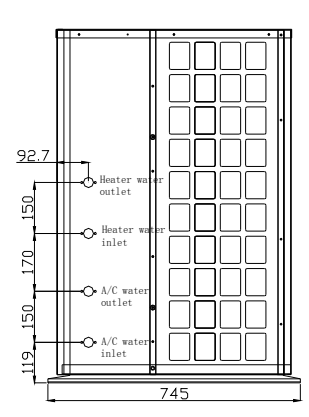

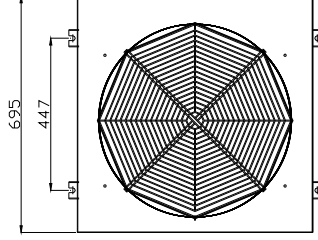

#### LSQ13R1, LSQ15R1, LSQ13R2, LSQ15R2, LSQ13R1 /R, LSQ15R1/R, LSQ13R2/R, LSQ15R2/R

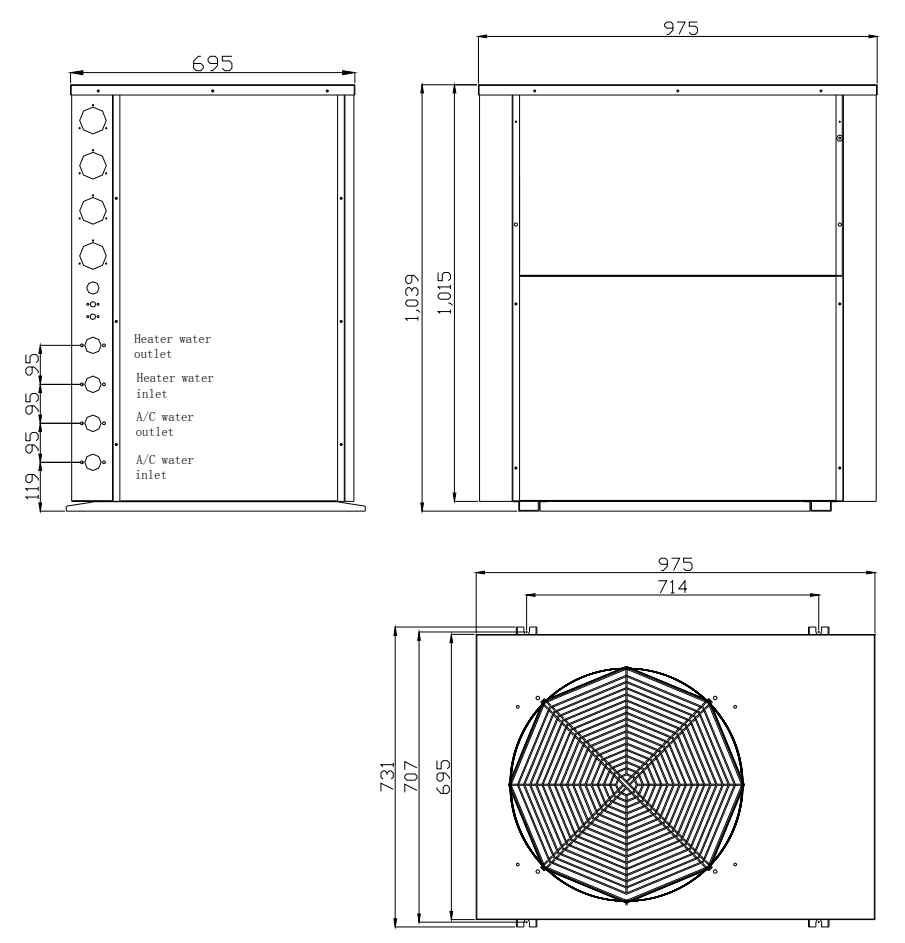

#### LSQ20R2, LSQ20R2/R

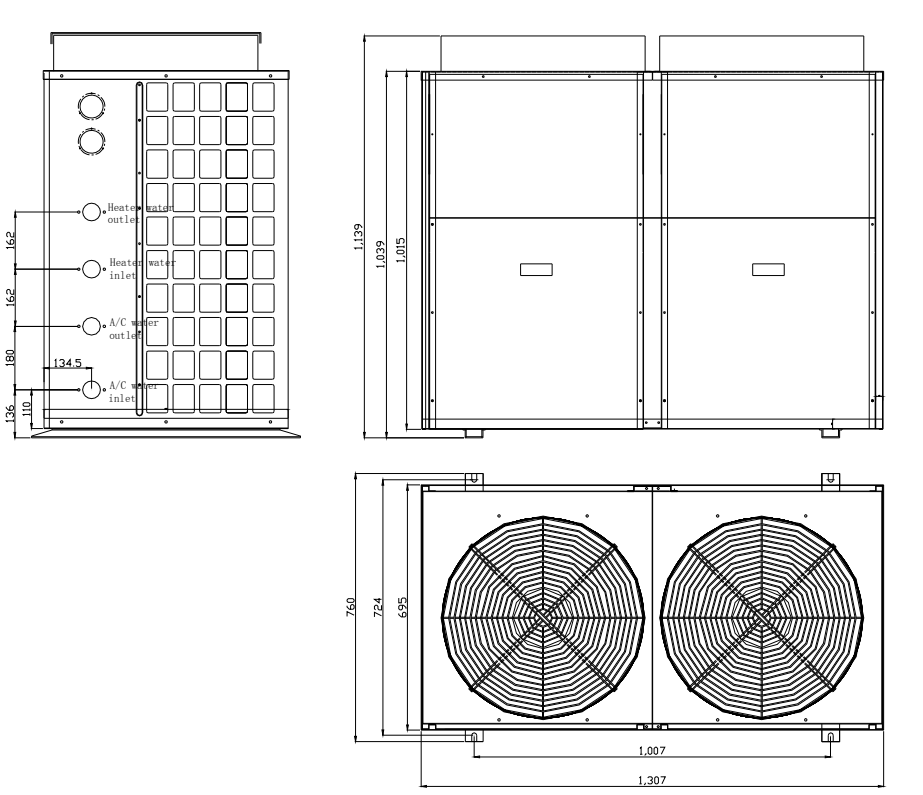

#### LSQ25R2, LSQ31R2, LSQ25R2/R, LSQ31R2/R

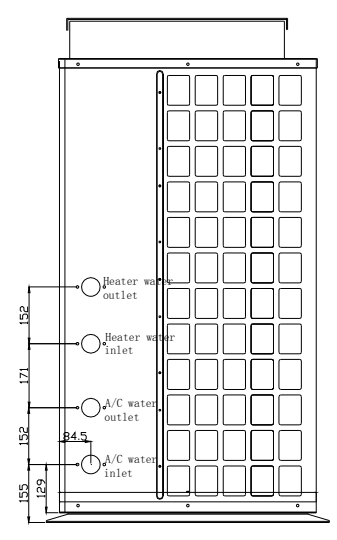

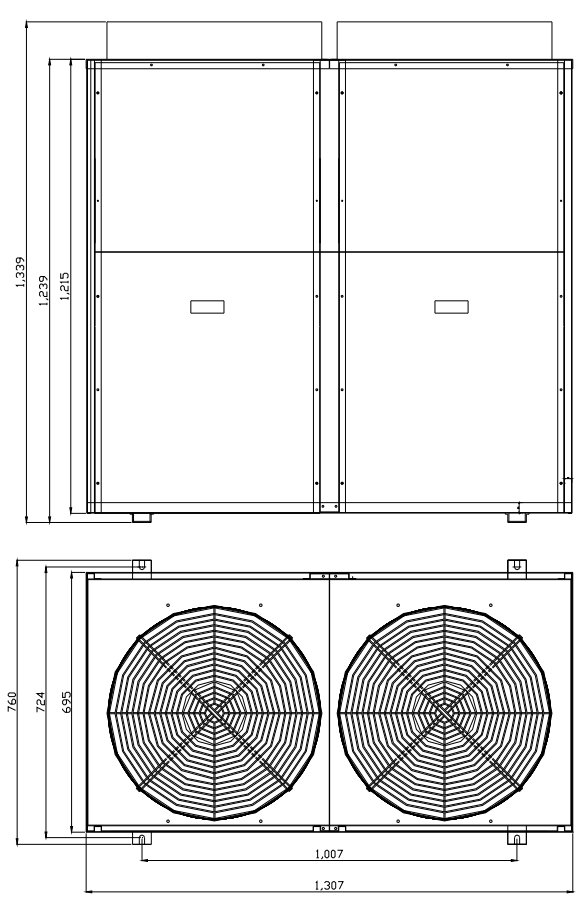

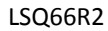

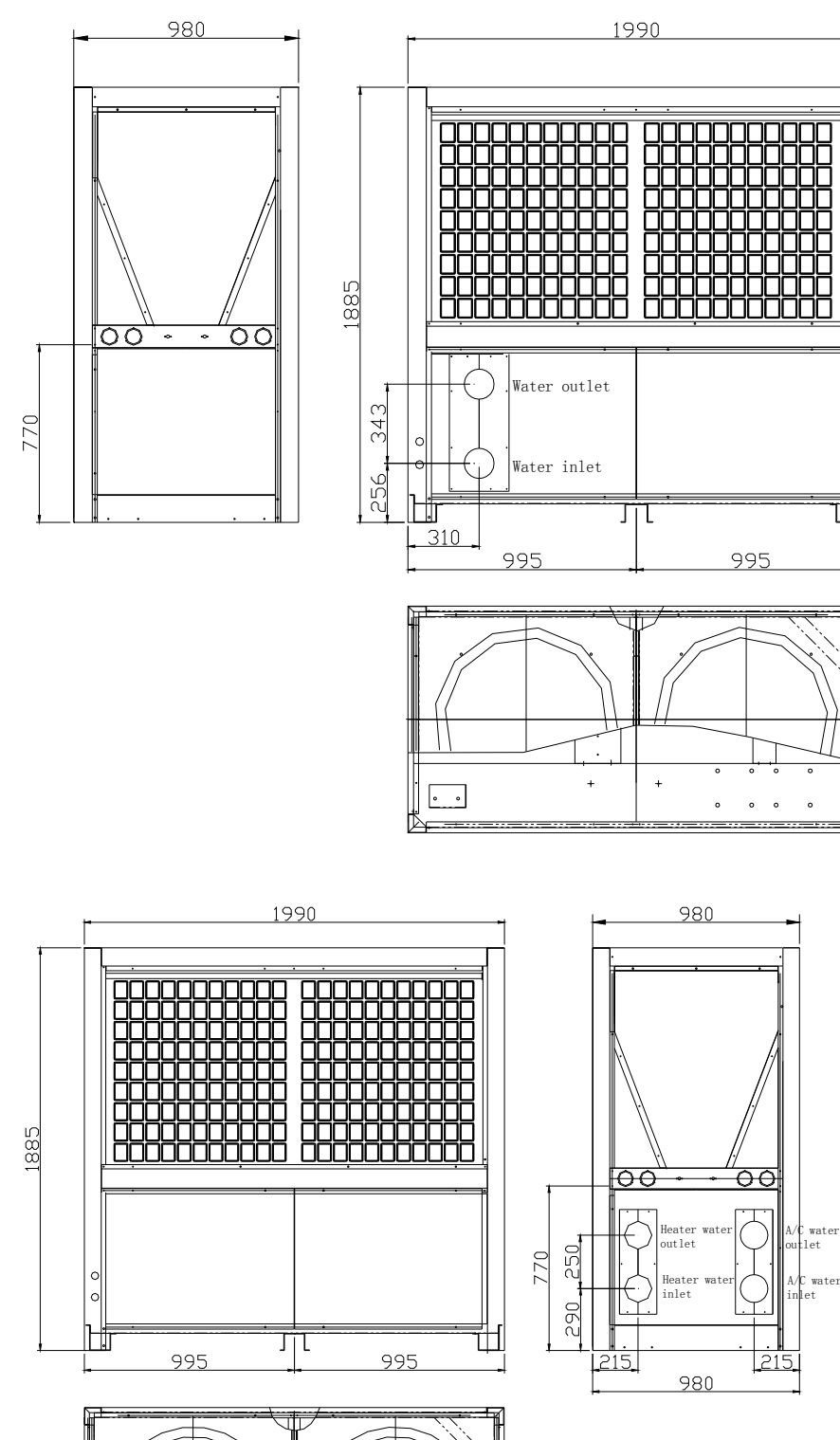

Ш

R

Ц

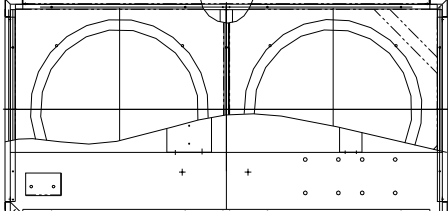

#### Standards

EC Directives: 73/23/EEC 89/336/EEC

Household and similar electrical appliances. Electromagnetic fields

#### EMC Low voltage directive 2006/95EC

BS EN 60335-1-:2002+A1 : 2004+A11 : 2004+A12 : 2006+A2 : 2006 BS EN 60335-2-40:A1 : 2006+A11 : 2004+A12 : 2005

Specification for safety of household and similar electrical appliances.

#### EMC Directive 2004/108/EC

EN55014-1 : 2000+A1 :2001+A2 : 2002 Power disturbances test & Terminal voltage test EN55014-2 : 1997+A1 : 2002 EN55014-2 (EN61000-4-2), ESD test EN55014-2 (EN61000-4-3), Radio frequency electromagnetic fields test EN55014-2 (EN61000-4-4), Fast transients test EN55014-2 (EN61000-4-5), Surges test EN55014-2 (EN61000-4-5), Injected currents test EN55014-2 (EN61000-4-11), Voltage dips and interruptions test EN61000-3-2 : 2006 Harmonics test EN61000-3-3 : 1995+A1 : 2001+A2 : 2005 Voltage fluctuation test

#### Contact

Tel. 00 34 972 505 557 ou 00 34 972 67 77 98 Fax. 00 34 972 67 77 96 Info@joliet-europe.com www.joliet-europe.com

JOLIET (ENERGY) TECHNOLOGY SL Placa Europa 45 17600 Figueres Girona Joliet Technology SL – Reg. B63850549 – CL Balmes 152 – 08008 Barcelona